## In Microsoft Office 2013 die Hardwarebeschleunigung deaktivieren

Wenn die Grafikausstattung des Systems nicht vollständig mit Office 2013 harmoniert, kann dies zu mannigfaltigen Problemen führen. Ein Deaktivieren der Hardwarebeschleunigung kann Abhilfe schaffen. Gleich eine ganze Reihe von Symptomen kann darauf hindeuten, dass es zwischen Grafik und Office 2013 nicht perfekt läuft. Etwa wenn ein Office-Programm verschwommen dargestellt wird, oder der Text in einem Dokument nicht richtig angezeigt wird. Ein Hinweis kann auch die unbefriedigende Performance eines Office-Programms sein, sowie Verzögerungen in Microsoft Lync bei Videounterhaltungen. Auch wenn Office-Programme sang- und klanglos abstürzen, kann der folgende Tipp zumindest eine der möglichen Lösungen sein, die sich schnell ausprobieren lassen.

Um die Hardwarebeschleunigung zu deaktivieren, starten Sie eine der Office-Anwendungen wie Excel 2013 oder Word 2013 und gehen Sie auf Datei/Optionen.

Um die Hardwarebeschleunigung zu deaktivieren, starten Sie eine der Office-Anwendungen wie Excel 2013 oder Word 2013 und gehen Sie auf *Datei/Optionen*. In den Optionen wechseln Sie zu dem Punkt *Erweitert*. Scrollen Sie in dem Bereich *Erweitert* bis zu dem Punkt *Anzeige*. Dort finden Sie die Option *Hardwaregrafikbeschleunigung deaktivieren*. Wenn Sie diese anwählen, wird die Beschleunigung abgeschaltet. Es genügt, wenn Sie dies in einer der Office-Anwendungen durchführen. Dies gilt dann automatisch für alle Programme des Office-Paketes.

Wenn Sie Office 2013 auf mehreren Systemen mit identischer Hardware-Ausstattung, aber verschiedenen <u>Windows</u>-Versionen nutzen, können die Symptome unterschiedlich sein. So kann es erforderlich sein unter <u>Windows 7</u> die Hardwarebeschleunigung zu deaktivieren, während dies unter Windows 8 nicht nötig ist. Bei bekannt problematischen Kombinationen deaktiviert Office die Funktion automatisch.

Um die Hardwarebeschleunigung zu deaktivieren, starten Sie eine der Office-Anwendungen wie Excel 2013 oder Word 2013 und gehen Sie auf Datei/Optionen.

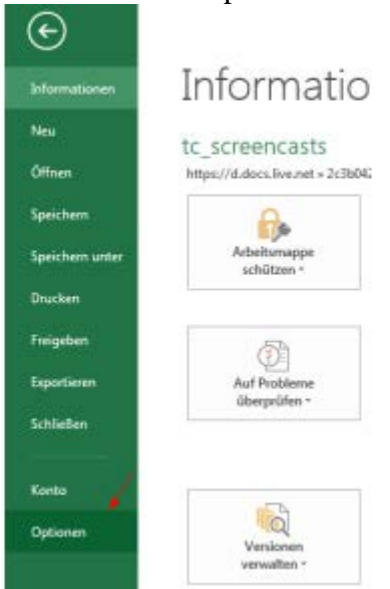

In den Optionen wechseln Sie zu dem Punkt Erweitert.

| Ug <del>olici</del> i               | Allgemeine Optionen für des Arbeiten in Excel                                                                                       |                                          |                   |  |  |
|-------------------------------------|----------------------------------------------------------------------------------------------------|------------------------------------------|-------------------|--|--|
| lavneln.                            |                                                                                                    |                                          |                   |  |  |
| Nokumentprüheng                     | Benahzendserflächensptloven                                                                                                    |                                          |                   |  |  |
| peichern                            | Minisymboleiste für die Autwahl argeigen                                                                                            |                                          |                   |  |  |
| prische                             | Øptionen f ür Schnellenstyse anzeigen                                                                                               |                                          |                   |  |  |
| weint .                             | 🖉 Liveventhau aktivision                                                                                                    |                                          |                   |  |  |
| fanüband anpassen                   | QuickEnfo-Format: Featurabenchreibungen in Q                                                                                        | uickinfos anosigen                       |                   |  |  |
| iyndenleiste für den Schoellaugriff | Beim Erstellen neuer Arbeitungpen                                                                                                   |                                          |                   |  |  |
| kdd-Dra                             | Diece Schriftart als Standardschriftart gerwendens                                                                                  | Schriftant für Textkörper                |                   |  |  |
| Trust Center                        | Schwingood                                                                                                    | 11 *                                     |                   |  |  |
|                                     | Standardansicht für neue Blatten                                                                                                    | Nermele Ansicht                          |                   |  |  |
|                                     | So viele Jabeitsbiätter einfügen                                                                                                    | 1 (¢                                     |                   |  |  |
|                                     | Microarlt Office Kapie personalsieren                                                                                               |                                          |                   |  |  |
|                                     | Benutzername: Meltel                                                                                                    |                                          |                   |  |  |
|                                     | 🔟 (mmer diese Werte serwenden, unebhängig von der Anmelitung bei Office                                                             |                                          |                   |  |  |
|                                     | Office-Design: Wel6 💌                                                                                                    |                                          |                   |  |  |
|                                     | Startugtionen                                                                                                    |                                          |                   |  |  |
|                                     | Willien Sie die Dateienveiterungen aus, die standa                                                                                  | ndmäßig von Excel geöffnet werden sollen | Standardprogramme |  |  |
|                                     | Einen Hinveis anzeigen, wenn Microsoft Excel nicht des Standerdprogramm zum Anzeigen und Bearbeiten von<br>Tabellenkultuitionen ist |                                          |                   |  |  |
|                                     | 🗑 Sterbödschern beim Start gieser Anwendung a                                                                                       | rasigen                                  |                   |  |  |

Scrollen Sie in dem Bereich Erweitert bis zu dem Punkt Anzeige. Dort finden Sie die Option Hardwaregrafikbeschleunigung deaktivieren. Wenn Sie diese anwählen, wird die Beschleunigung abgeschaltet.

| Excel-Optionen                      |                                                                                                    | 1-9-1-00    |
|-------------------------------------|----------------------------------------------------------------------------------------------------|-------------|
| Aligencie.                          | Disponen                                                                                                    |             |
| Formelin                            | 🔯 Diegrammelementnamen beim Daraufzeigen anzeigen                                                                                                    |             |
| Dokumentprüfung                     | Øgtenpunktworte beim Dwaufzeigen anzeigen                                                                                                    |             |
| Speichern                           | Egenschaften orientieren och am Diagrammdatenpunkt für alle riesen Arbeitsmappen (1)                                                                                                    |             |
| Spische                             | Aktaelle Arbeitsmoppe: 🔲 Its juremicests she                                                                                                    |             |
| Invented                            | Egenschaften orientieren sich am Diagrammdatenpunkt in der aktuellen Arbeitsmappe                                                                                                    |             |
| Manuband anpassen                   | Annige                                                                                                    |             |
| Syndesheiste für den Schoeltssprift | Diese Anzahl odetzt vezwendeter Arbeitsmappen anzeigen 🛛 🔁 🚯                                                                                                    | 1           |
| Add-Im                              | 🔄 Schoolzugelt auf diese Anzahl zuletzt verwendeter Arbeitsnappen: 👔 👘 🏦                                                                                                    |             |
| Trust Center                        | Dens Arzahl nicht angeheftete, zuleit verwendeter Geber erosiger: 3 5<br>Lieselsicheten Brundschletten •<br>Ø Busbetingsleite srooigen<br>Ø Suckefteten für furdischen erosigen                                                                           |             |
|                                     | R Handwaregrafiktespheurigung desktivieren                                                                                                    |             |
|                                     | Far Zellen neit Kannenetaren Folgende setzigen     Kings Kannenetaren auf Indikatoren     Kuis Indigtmonn, und Kommentaren nur beim Banutzeigen     Kommentare und Indikatoren Stendandrichtung und Indikatoren Stendandrichtung     Von Ente augb nechte |             |
|                                     | Optionen für diese Arbeitunoppe annöpen:                                                                                                    |             |
|                                     | <ul> <li>☑ Horisongale Biddeufleiste enseigen</li> <li>☑ Vertikele Biddeufleiste enseigen</li> </ul>                                                                                                    |             |
|                                     | CX.                                                                                                    | Alaborchen. |

Es genügt, wenn Sie dies in einer der Office-Anwendungen durchführen. Dies gilt dann automatisch für alle Programme des Office-Paketes.

| lord-Optionen                                                  |                                                                                                    |              |             |
|----------------------------------------------------------------|----------------------------------------------------------------------------------------------------|--------------|-------------|
| Allgemein<br>Anzeige<br>Dokumentprähing<br>Speichem<br>Sprache | Feldschpttioning         Wenn exopensitiet         Main           Bycnaptichrithat in Entwich- und Glederungsansichten verwenden<br>Name         Casteler New +<br>Drops:         Drops: New +<br>Drops:         Drops: New +<br>Drops:         Drops: New +<br>Drops:         Drops: New +<br>Drops:         Drops: New +<br>Drops:         Drops: New +<br>Drops:         Drops: New +<br>Drops:         Drops: New +<br>Drops:         Drops: New +<br>Drops:         Drops: New +<br>Drops:         Drops: New +<br>Drops:         Drops: New +<br>Drops:         Drops: New +<br>Drops: New +<br>Drops: New +<br>Drops:         Drops: New +<br>Drops: New +<br>Drops: N |              |             |
| Invention                                                      | Eisen Öffnen eines Dakuments alle Überschriften erweitem 11                                                                                                    |              |             |
| Merchand expension                                             | Analiper                                                                                                    |              | 1           |
| Shumorine the and Second Shu                                   | Diese Antalii ouletat verwendeter Dokumente anteigen                                                                                                    | 23 1 0       | 1           |
| Add-Ins                                                        | 📰 Schneitzugelf auf diese Anzahl zuletzt verwendeter Dokumente 🕴                                                                                                    |              |             |
| Trust Center                                                   | Diese Ancahl nicht angehefteter, zuletzt verwendeter Ordner arzeigen:                                                                                                    | 3 田          |             |
|                                                                | Maße in tolgenden Einheiten anzeigen:                                                                                                    | Zertimeter + |             |
|                                                                | Breite des Formetvorlegenbereiche in Entwurfs- und Gliederungsansichten:                                                                                                    | 0 cm         |             |
|                                                                | Pred Har HTMR -Features anzeigen                                                                                                    |              |             |
|                                                                | I Tastenkoenbinationen in Quickhvfos anoeigen                                                                                                    |              |             |
|                                                                | (#) Horigontale Bildfaufleiste anteigen                                                                                                    |              |             |
|                                                                | 🕅 Vertikele Bildeuffelde enzeigen                                                                                                    |              |             |
|                                                                | Westikales Lineal in Seitenlayout anzeigen                                                                                                    |              |             |
|                                                                | Zeichenpositionierung für Layout anstatt für Lesberkeit optimieren                                                                                                    |              |             |
|                                                                | I Handuazegrafikbesghleunigung dealstivieren                                                                                                    |              |             |
|                                                                | Dokumentinhafte beim gjehen aktualisieren O                                                                                                    |              |             |
|                                                                | (iii) Septeme-Postcenering zein Liditen von Schritten verwenden                                                                                                    |              |             |
|                                                                | Dracken                                                                                                    |              |             |
|                                                                | 🔄 Entwartspaalität verwenden                                                                                                    |              |             |
|                                                                |                                                                                                    |              | K Abborchen |